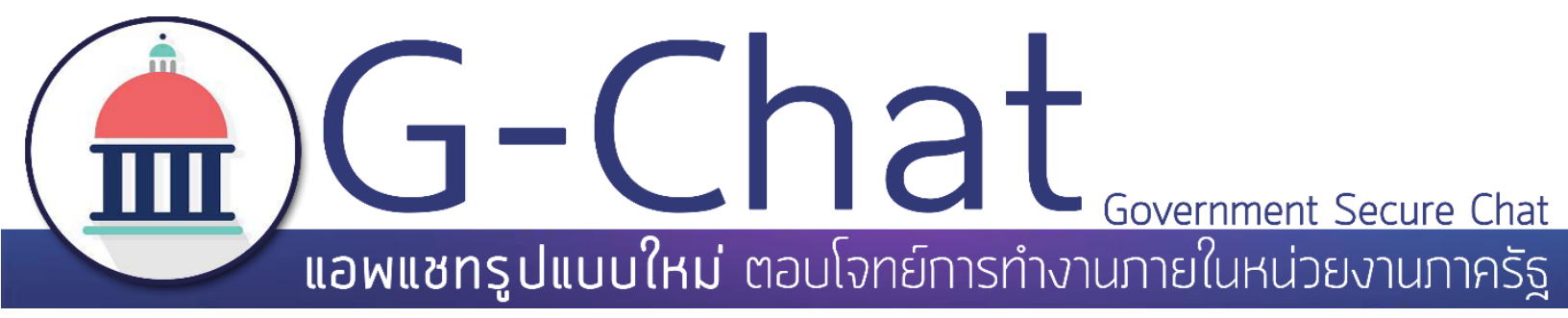

# คู่มือการใช้งาน

# G-Chat สำหรับ ระบบปฏิบัติการ Android

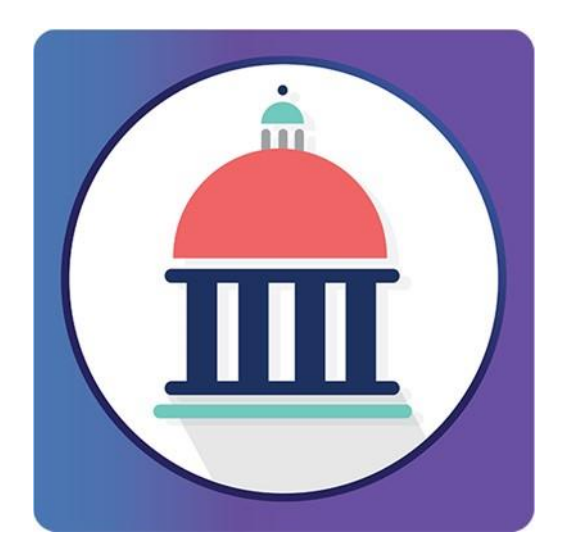

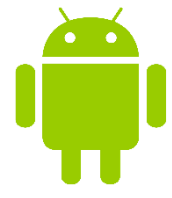

ปรับปรุงล่าสุด : กรกฎาคม 2559 - สำนักงานรัฐบาลอิเล็กทรอนิกส์(องค์การมหาชน)(สรอ.)

**GA สนับสนุนโครงการโดยสำนักงานรัฐบาลอิเล็กทรอนิกส์** (องค์การมหาชน) (สรอ.) Electronic Government Agency (Public Organization) (EGA)

ติดต่อขอรายละเอียดเพิ่มเติมได้ที่ EGA www.ega.or.th Contact Center โทร : 0-2612-6060 หรือ อีเมล : contact@ega.or.th

## สารบัญ

| 1.  | ความต้องการด้านระบบปฏิบัติการของ G-Chat2      |
|-----|-----------------------------------------------|
| 2.  | การติดตั้งแอปพลิเคชัน3                        |
| 3.  | การใช้งาน G-Chat เบื้องต้น6                   |
| 4.  | การใช้งานแอปพลิเคชัน G-Chat7                  |
| 4   | .1 ข้อมูลผู้ใช้งาน7                           |
| 4   | .2 แถบเมนูของหน้าจอหลัก9                      |
| 4   | .3 รายชื่อห้องของแอปพลิเคชัน10                |
| 5.  | การสร้างห้องสนทนา11                           |
| 6.  | ฟังก์ชั่นภายในห้องสนทนา18                     |
| 6   | 5.1. ฟังก์ชั่นภายในห้องสนทนา18                |
| 6   | 5.2. ฟังก์ชั่นเพิ่มเติม                       |
| 7.  | การสร้างโพสต์                                 |
| 8.  | การจัดการสมาชิกภายในห้องสนทนาโดยผู้ดูแลห้อง20 |
| 8   | 3.1. การเพิ่มสมาชิกโคยผู้ดูแลห้อง21           |
| 8   | 3.2. การถบสมาชิกโดยผู้ดูแลห้อง22              |
| 8   | 3.3. การจัดการผู้ดูแลห้องโดยผู้ดูแลห้อง23     |
| 9.  | การใช้งานฟังก์ชั่นค้นหา24                     |
| 10. | การตั้งค่าการใช้งานแอปพลิเคชัน25              |

## 1. ความต้องการด้านระบบปฏิบัติการของ G-Chat

ก่อนจะทำการติดตั้ง G-Chat ควรตรวจสอบอุปกรณ์ว่ามีความพร้อมในการรองรับการทำงานของตัว แอปพลิเกชัน หรือไม่ ดังนี้

| อุปกรณ์         | ระบบปฏิบัติการ     |
|-----------------|--------------------|
| Mobile , Tablet | Android 4.1 ขึ้นไป |

หากอุปกรณ์ที่ติดตั้งมีคุณสมบัติต่ำกว่าที่ระบุไว้อาจทำให้แอปพลิเกชัน ไม่สามารถทำงานได้ดี เท่าที่กวรหรืออาจทำให้ไม่สามารถใช้งานได้

# 2. การติดตั้งแอปพลิเคชัน

2.1. ไปที่ URL https://gchat.apps.go.th จากนั้นกดไปที่ Download

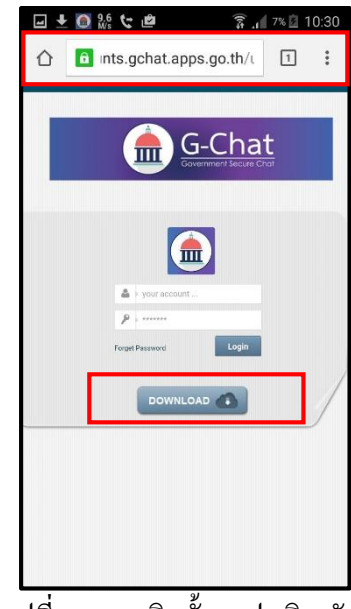

รูปที่ 2.1 การติดตั้งแอปพลิเคชัน

2.2. อ่านข้อตกลงในการใช้งาน คลิกที่ยอมรับข้อตกลงการใช้งาน และคลิก Download

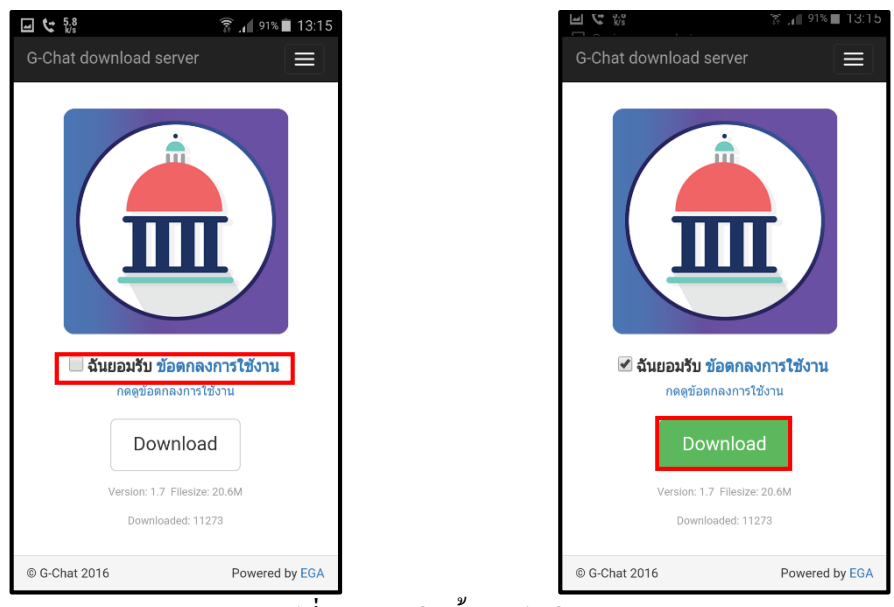

รูปที่ 2.2 การติดตั้งแอปพลิเคชัน (2)

2.3. โปรแกรมจะถามเรื่องความปลอดภัยเนื่องจากไม่ได้ติดตั้งจาก Play Store > ให้กดไปที่ Replace file > จากนั้นรอโปรแกรม Download เสร็จ

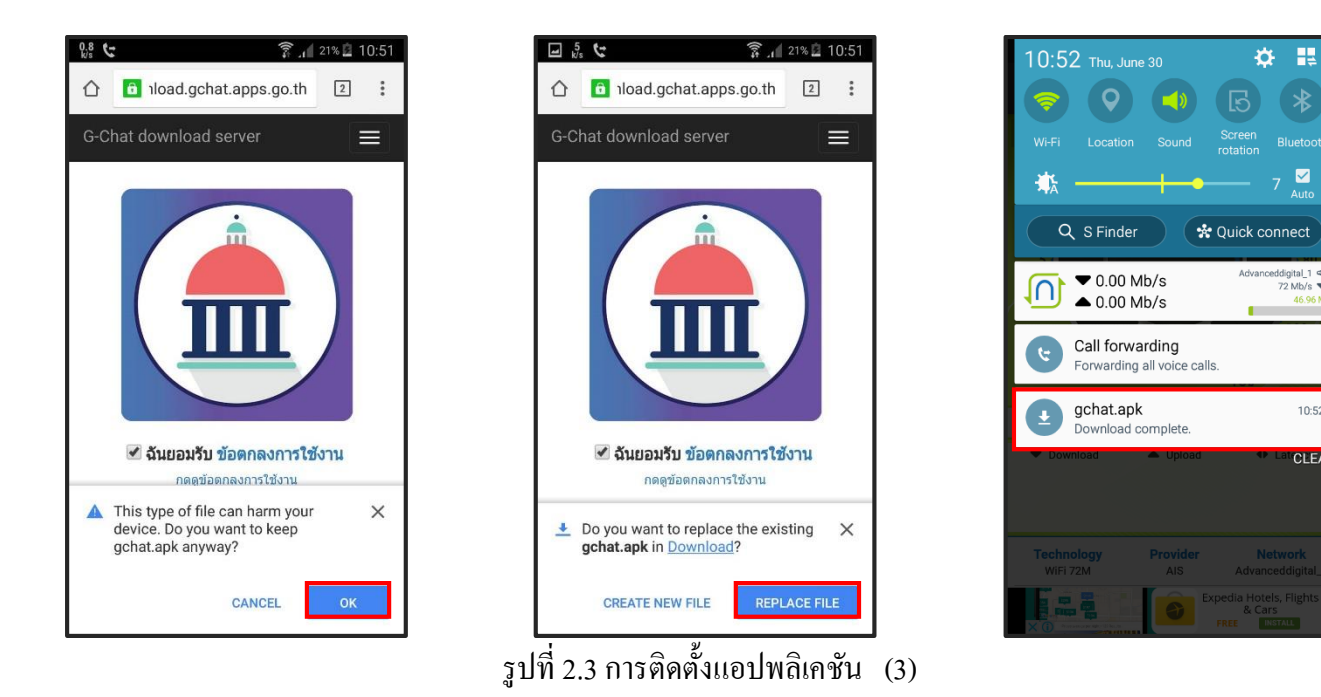

2.4. แอปพลิเคชัน จะให้กด Setting(ตั้งค่า) > Unknown sources(แหล่งที่ไม่รู้จัก) > OK(ตกลง)

🛜 🔏 22% 🗵 10:52

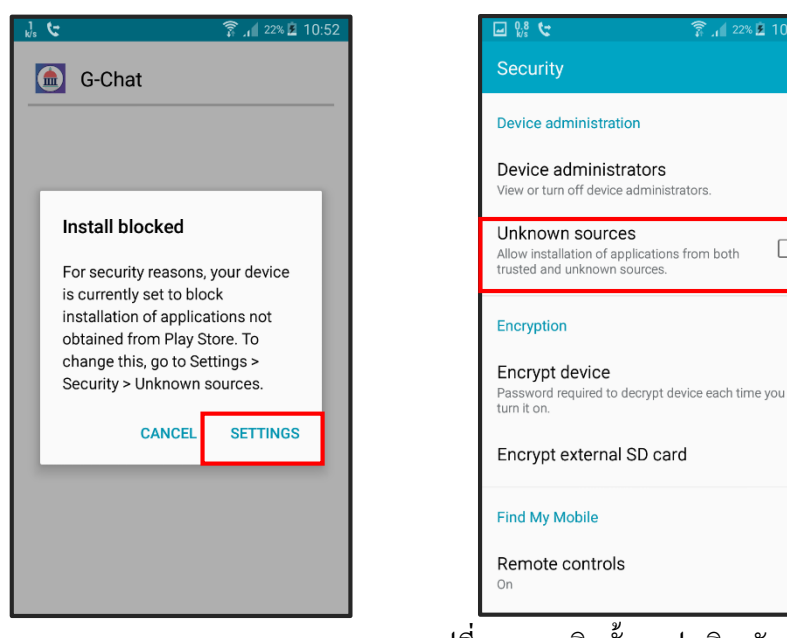

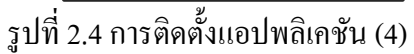

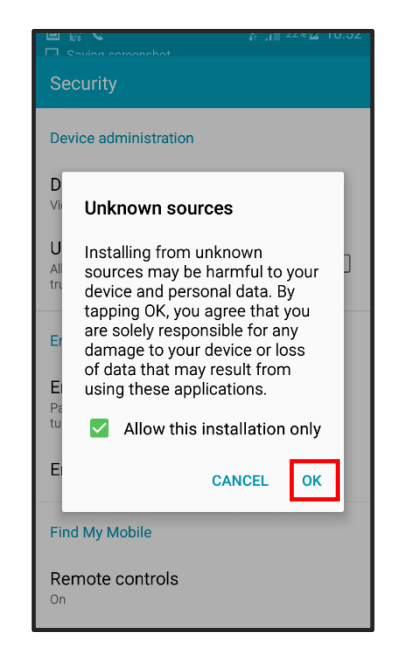

**☆** ≣

Advanceddigital\_1 < 72 Mb/s ▼

10:52

CLEAR

#### 2.5. จากนั้นให้ไปที่แอปพลิเคชัน ที่ดาวน์โหลดมาโดยกดเข้าไปที่

My Files > Download history (ประวัติการดาวน์โหลด) > gchat.apk

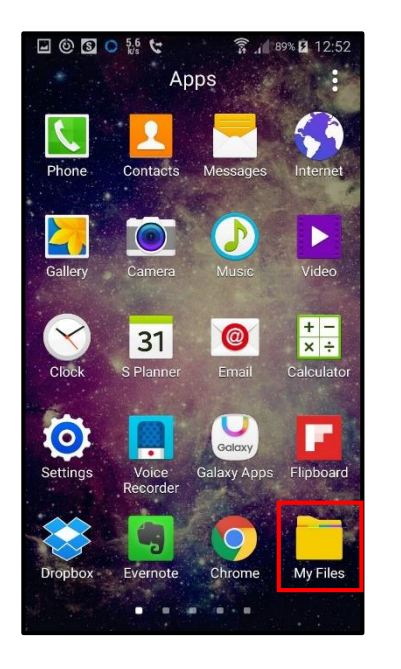

| My Files         | Q :                         |
|------------------|-----------------------------|
| Recent files     | Images<br>230MB             |
| Videos           | Audio<br>2.8GB              |
| Documents        | Downloaded<br>apps<br>2.2GB |
| Download history |                             |
| Download         | l history                   |
| Local storage    |                             |
| Device sto       | orage                       |
| Cloud storage    |                             |
|                  |                             |

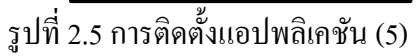

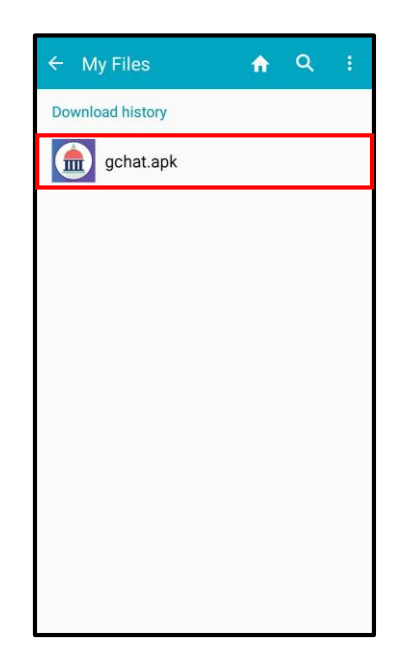

2.6. ทำการกคติคตั้งแอปพลิเคชั่น

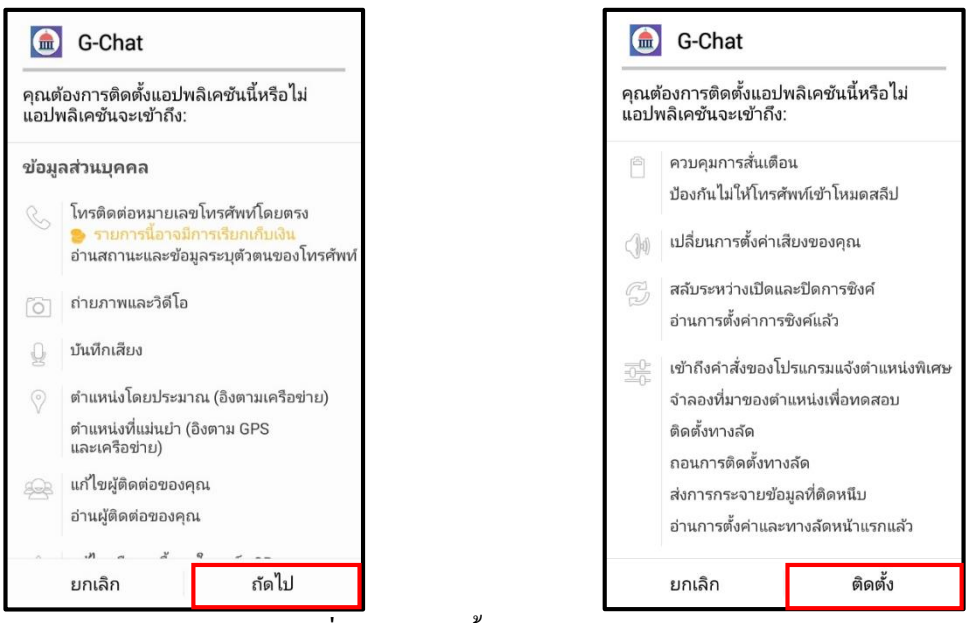

รูปที่ 2.6 การติดตั้งแอปพลิเคชัน (6)

## 3. การใช้งาน G-Chat เบื้องต้น

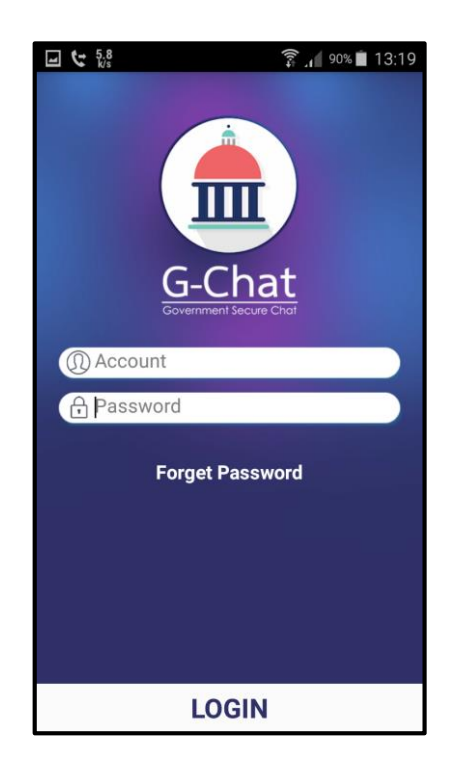

| Account         | : กรอกชื่อ อีเมล ของผู้ใช้งานที่ได้รับทางอีเมล                       |
|-----------------|----------------------------------------------------------------------|
| Password        | : กรอกรหัสผ่านสำหรับเข้าใช้งานที่ได้รับทางอีเมล*                     |
| Forget Password | : กรณีลืมรหัสผ่านของผู้ใช้งาน ให้กรอก อีเมล ที่ช่อง                  |
|                 | Account แล้วกด Forget Password หลังจากนั้น สิงก์เปลี่ยน              |
|                 | รหัสผ่านจะถูกส่งไปอีเมลที่กรอก (อีเมลที่กล่าวคือAccountของผู้ใช้งาน) |

หลังจากติดตั้งแอปพลิเคชัน เสร็จเรียบร้อยแล้วเมื่อเข้าสู่แอปพลิเคชัน G-Chat จะปรากฏหน้าต่าง ให้ลีอกอิน ให้ทำการใส่ Account และ password จากนั้นเข้ากด Login เพื่อเข้าใช้งาน \* หากไม่ได้รับอีเมลข้อมูลการเข้าใช้งาน หรือ อีเมลการลืมรหัสผ่าน ให้ตรวจเช็คในอีเมลขยะของผู้ใช้

## 4. การใช้งานแอปพลิเคชัน G-Chat

แอปพลิเคชัน มีพื้นที่การใช้งาน 3 ส่วนหลักดังนี้

4.1. ข้อมูลผู้ใช้งาน

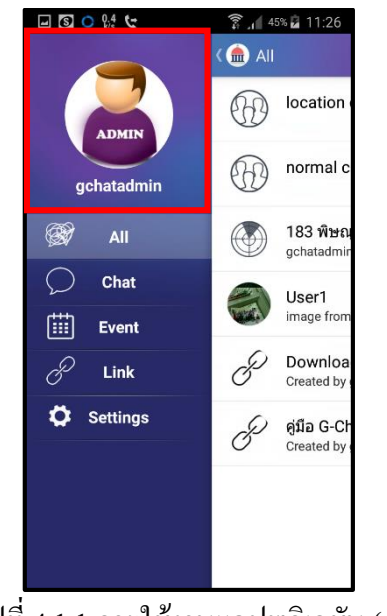

รูปที่ 4.1.1 การใช้งานแอปพลิเคชัน (1)

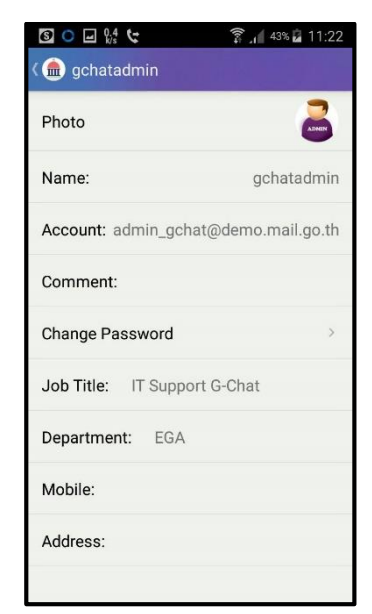

รูปที่ 4.1.2 การใช้งานแอปพลิเคชัน (2)

4.1.1. คลิกที่ รูปประจำตัว
 4.1.2. รายละเอียดมีดังรูปที่

| Photo profile   | : รูปประจำตัวผู้ใช้งาน (คลิกที่ | คำว่า "Photo" เพื่อเ | ปลี่ยนรูป)                |
|-----------------|---------------------------------|----------------------|---------------------------|
| Name            | : ชื่อแสดงในระบบ (สามารถเ       | ปลี่ยนชื่อได้)       |                           |
| Account         | : ชื่อ อีเมล ผู้ใช้งาน          | Department           | : แผนกของผู้ใช้งาน        |
| Comment         | : รายละเอียดผู้ใช้งาน           | Mobile               | : เบอร์ โทรศัพท์ผู้ใช้งาน |
| Change password | : เปลี่ยนรหัสผ่านผู้ใช้งาน      | Email                | : อีเมลของผู้ใช้งาน       |
| Job Title       | : ตำแหน่งผู้ใช้งาน              | Address              | : ที่อยู่ของผู้ใช้งาน     |

#### 4.1.3. การเปลี่ยนรหัสผ่านผู้ใช้งาน Change Password

## หากผู้ใช้งานมีความต้องการที่จะเปลี่ยนรหัสผ่านสามารถทำได้โดย กลิกที่ข้อมูลผู้ใช้งาน > Change Password > ทำการเปลี่ยนได้ตามต้องการ > กด Save

| 🖃 🖸 🔿 👫 😉  | की <b>1</b> 45 | 8 🖻 11:26                   |
|------------|----------------|-----------------------------|
|            | ( 🎰 All        |                             |
| ADMIN      |                | location                    |
| gchatadmin |                | normal c                    |
| 🞯 All      |                | 183 พิษณุ<br>gchatadmir     |
| 💭 Chat     |                | User1                       |
| Event      |                | image from                  |
| 🖉 Link     | P              | Downloa<br>Created by g     |
| 🗭 Settings | Ċ              | คู่มือ G-Ch<br>Created by ( |
|            |                |                             |
|            |                |                             |
|            |                |                             |

|                       | 🛜 🔏 43% 🖬 11:22   |
|-----------------------|-------------------|
| ( 🎰 gchatadmin        |                   |
| Photo                 |                   |
| Name:                 | gchatadmin        |
| Account: admin_gchat  | t@demo.mail.go.th |
| Comment:              |                   |
| Change Password       | >                 |
| Job Title: IT Support | t G-Chat          |
| Department: EGA       |                   |
| Mobile:               |                   |
| Address:              |                   |
|                       |                   |

| 🖾 🔋 🔟 🖉 14:18        |
|----------------------|
| 🕻 🂼 G-Chat           |
| Current password     |
| New password         |
| Confirm new password |
| Save                 |
|                      |
|                      |
|                      |

รูปที่ 4.1.3 การเปลี่ยนรหัสผ่านผู้ใช้งาน

| Current password     | : | รหัสผ่านที่ใช้อยู่ในปัจจุบัน           |
|----------------------|---|----------------------------------------|
| New password         | : | รหัสผ่านใหม่ที่ต้องการ                 |
| Confirm new password | : | ยืนยัน รหัสผ่านใหม่ที่ต้องการ อีกครั้ง |

ในช่อง New password และ Confirm password จะต้องตรงกัน หลังจากนั้นกด Save ( หลังจากทำการเปลี่ยนรหัสผ่านแล้ว ผู้ใช้งานไม่จำเป็นจะต้องเข้าสู่ระบบใหม่ )

#### 4.2. แถบเมนูของหน้าจอหลัก

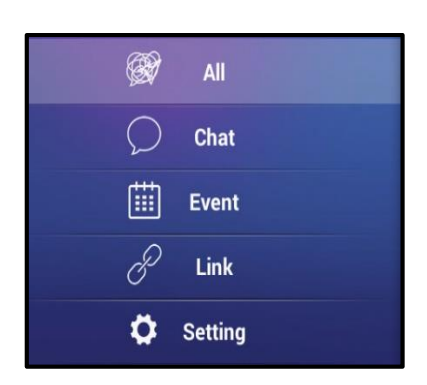

รูปที่ 4.2 การใช้งานแอปพลิเคชัน (3)

แถบ Menu ประกอบด้วย

| All     | : แสดงข้อมูลทั้งหมด ประกอบด้วย Chat, Event และ Link      |
|---------|----------------------------------------------------------|
| Chat    | : แสดงเฉพาะข้อมูลห้องสนทนา ที่ถูกสร้างขึ้น               |
| Event   | : แสดงเฉพาะหน้ากิจกรรมต่างๆ (สมาชิกเข้าร่วมหรือไม่ก็ได้) |
| Link    | : แสดงเฉพาะหน้า Link ที่แชร์ไว้                          |
| Setting | : การตั้งก่าต่างๆเกี่ยวกับแอปพลิเกชัน                    |

4.3. รายชื่อห้องของแอปพลิเคชัน

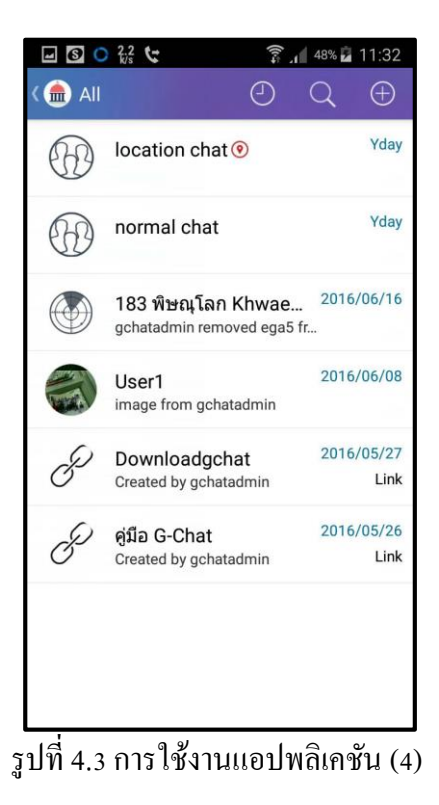

หน้าที่แสดงห้องสนทนาทั้งหมดที่ถูกสร้างขึ้นและมีสิทธิ์ในการใช้งาน โดยหน้านี้จะเป็นหน้าหลัก ในการใช้งานแอปพลิเคชัน

## 5. การสร้างห้องสนทนา

5.1. กดเกรื่องหมาย + เพื่อสร้างห้องสนทนา

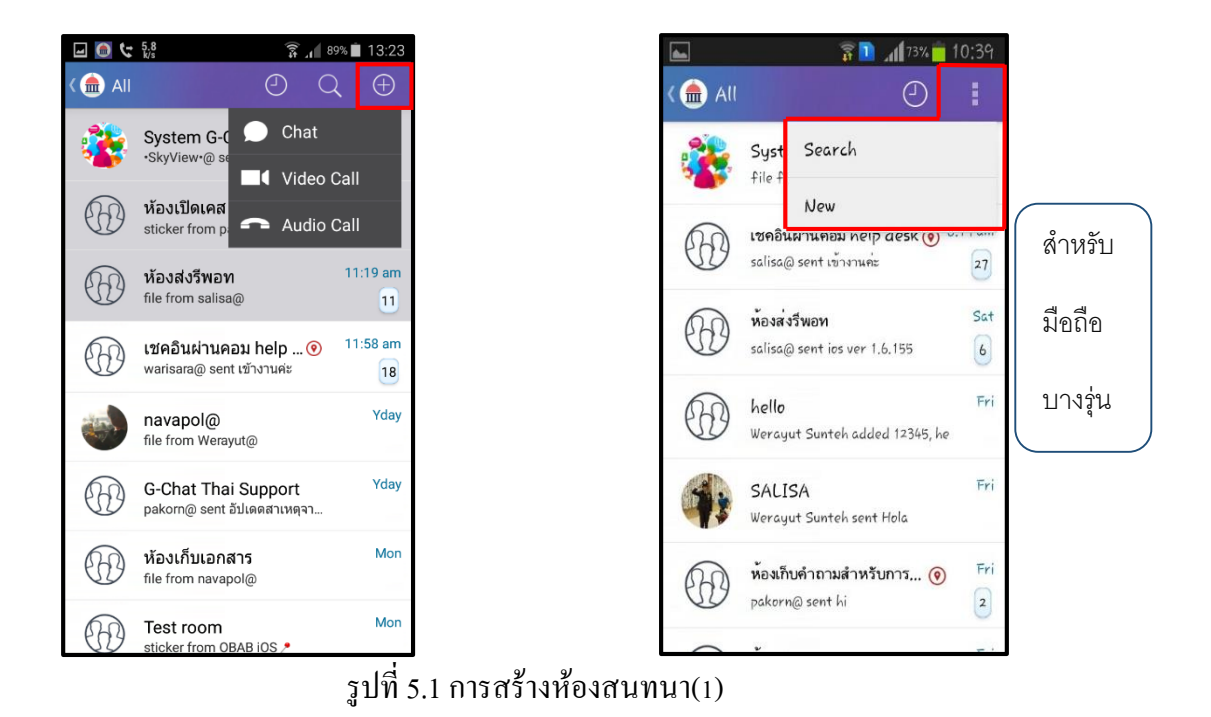

5.2. สามารถเลือก Group หรือ Group ที่จะเข้าร่วมสนทนา เสร็จแล้วกด Select

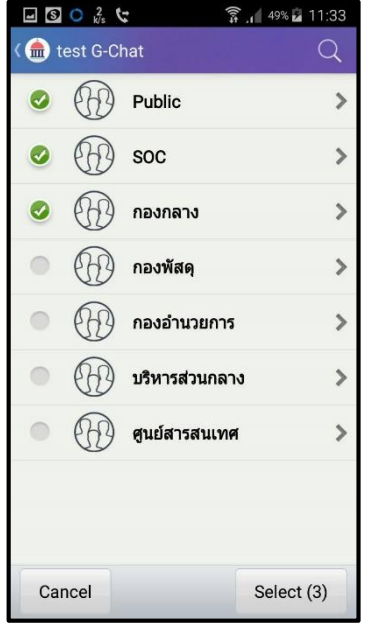

รูปที่ 5.2. การเลือกผู้เข้าร่วมสนทนา (Group)

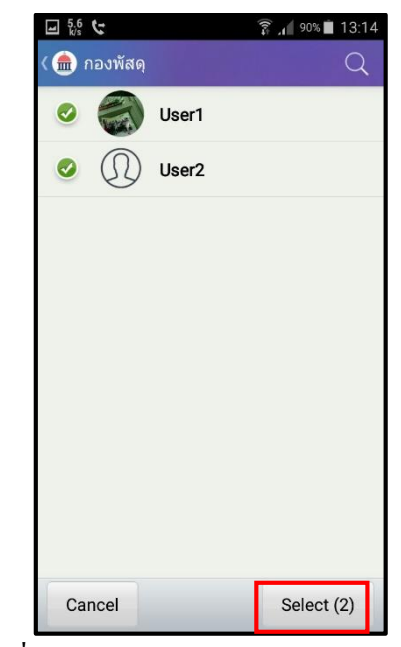

รูปที่ 5.2. การเลือกผู้เข้าร่วมสนทนา (User)

#### 5.3. เลือกรูปแบบห้องสนทนา

| : พูดกุยปกติ                                   |
|------------------------------------------------|
| : ข้อความจะหายเมื่อทำการอ่านข้อความแล้วออกจาก  |
| ห้องแชท                                        |
| : ห้องประชาสัมพันธ์                            |
| (สามารถเลือกได้ว่าต้องการให้ตอบกลับได้หรือไม่) |
|                                                |
| : ไม่อนุญาตให้คุยแบบส่วนตัวในกรณีอยู่ในห้องแชท |
| เดียวกัน                                       |
| : แสดงสถานที่ระหว่างการพูดกุย                  |
| : อนุญาตให้สมาชิกตอบกลับได้ในห้องสนทนาส่วนตัว  |
| ของผู้สร้างห้องประชาสัมพันธ์                   |
|                                                |

🖃 💽 5.6 😋

Test room

Broadcast

Туре

Normal

Secret chat Broadcast

Cancel

72% 15:24

۲

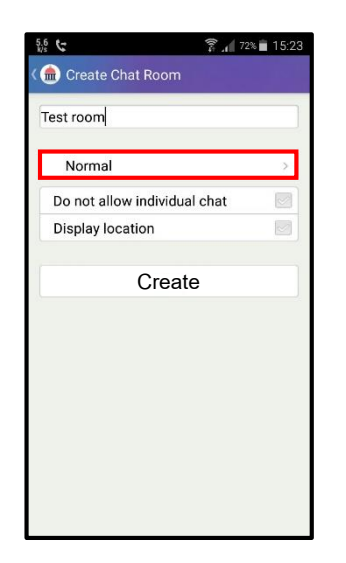

| Create Chat Room  Secret chat  Type  Normal  Secret chat  Ronadcast | Cancel                                                       | 0  |                  | 72% 🖬 15:24 |
|---------------------------------------------------------------------|--------------------------------------------------------------|----|------------------|-------------|
| Type Normal Secret chat                                             | st room Secret chat Type Normal Secret chat Broadcast Cancel | 6  | Create Chat Room |             |
| Secret chat > Type Normal Secret chat                               | Secret chat > Type Normal Secret chat Broadcast Cancel       | Te | est room         |             |
| Type Normal Secret chat                                             | Type Normal Secret chat Broadcast Cancel                     |    | Secret chat      | *           |
| Normal O<br>Secret chat O                                           | Normal O<br>Secret chat ©<br>Broadcast O<br>Cancel           | Í  | Туре             |             |
| Secret chat                                                         | Secret chat                                                  |    | Normal           | 0           |
| Broadcast                                                           | Broadcast O                                                  |    | Secret chat      | ۲           |
|                                                                     | Cancel                                                       | l  | Broadcast        | 0           |
| Cancel                                                              |                                                              | l  | Cancel           |             |
|                                                                     |                                                              |    |                  |             |
|                                                                     |                                                              |    |                  |             |

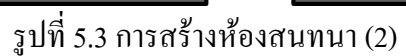

| ( 🂼 Create Chat Room       |   |
|----------------------------|---|
| Test room                  |   |
| Broadcast                  | > |
| Allow reply to Broadcaster |   |
| Create                     |   |
|                            |   |
|                            |   |
|                            |   |
|                            |   |
|                            |   |
|                            |   |
|                            |   |

12:25 👔 📶

🖲 🖬 🖼 👗

\*กรณีเลือก Allow reply to broadcast เพื่อให้สมาชิกตอบกลับมาทางห้องแชทส่วนตัวได้

## 5.4. จากนั้นกด Create เพื่อสร้างห้อง

| 🔇 🎰 Create Chat Room         | 192.3 |
|------------------------------|-------|
| Test room                    |       |
| Normal                       | >     |
| Do not allow individual chat |       |
| Display location             |       |
|                              |       |
|                              |       |

รูปที่ 5.4 การสร้างห้องสนทนา (3)

5.5. เมื่อสร้างห้องเสร็จแล้ว จะปรากฏห้องสนทนา

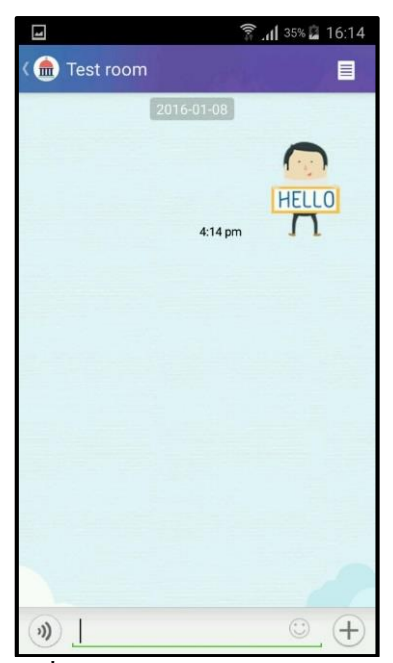

รูปที่ 5.5 การสร้างห้องสนทนา (4)

5.6. การเลือกรูปแบบห้องสนทนากรณี 1-1

เมื่อผู้ใช้งานเลือกผู้ร่วมสนทนาเพียงคนเดียวจะเข้าไปยังห้องสนทนาส่วนตัวซึ่งจะมีฟังก์ชั่นเพิ่มเติมใน การเลือกรูปแบบห้องสนทนา 1-1

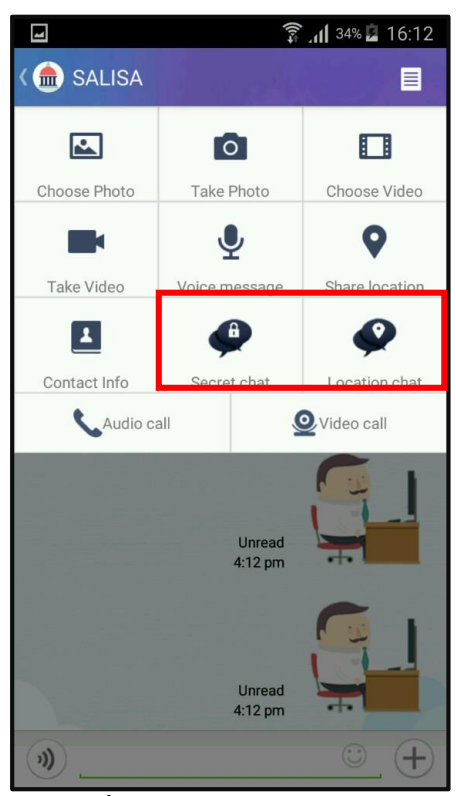

รูปที่ 4.6 การเลือกห้องกรณี1-1

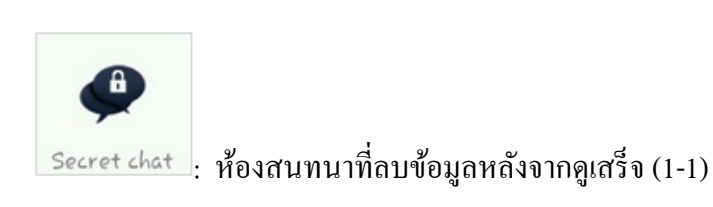

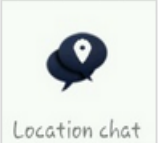

Location chat : ห้องสนทนาที่แสดงตำแหน่งผู้ใช้ (1-1)

#### 5.7. การ Forward ข้อความ

กคค้างที่ข้อความหลังจากนั้น > เลือก Forward > เลือกข้อความที่ต้องการ > กคปุ่มส่งค้านล่าง > กคเลือกห้อง > กค OK

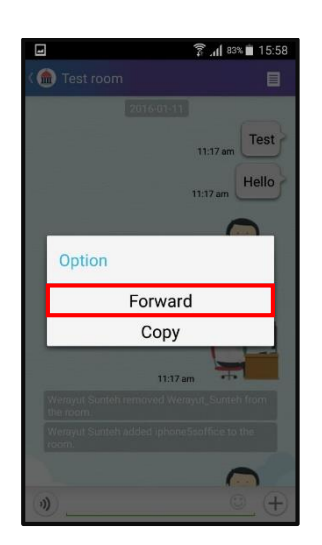

| -                               | 🍞 📶 82% 💼 15:59           |
|---------------------------------|---------------------------|
| < 🏦 Test room                   |                           |
| 2                               | 016-01-11                 |
|                                 | 11:17 am                  |
|                                 | 11:17 am Hello            |
|                                 |                           |
| 11-                             | HELLO                     |
|                                 | <i>e</i>                  |
|                                 |                           |
| 11:                             | 17 am                     |
| Werayut Sunteh ren<br>the room. | noved Werayut_Sunteh from |
| Werayut Sunteh ad<br>room.      | ded iphone5soffice to the |
|                                 | 0                         |
|                                 | 12                        |

รูปที่ 5.7 การ Forward ข้อความ

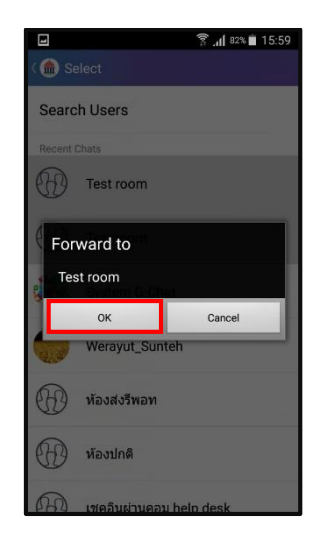

#### 5.8. การปั๊กหมุดห้องสนทนา

ที่หน้าแสดงห้องสนทนาทั้งหมด (All) ให้กดค้างที่ห้องสนทนาที่ต้องการ หลังจากนั้นเลือก Always on top แถบห้องสนทนาจะเป็นสีเทาและอยู่ด้านบนสุดเสมอ

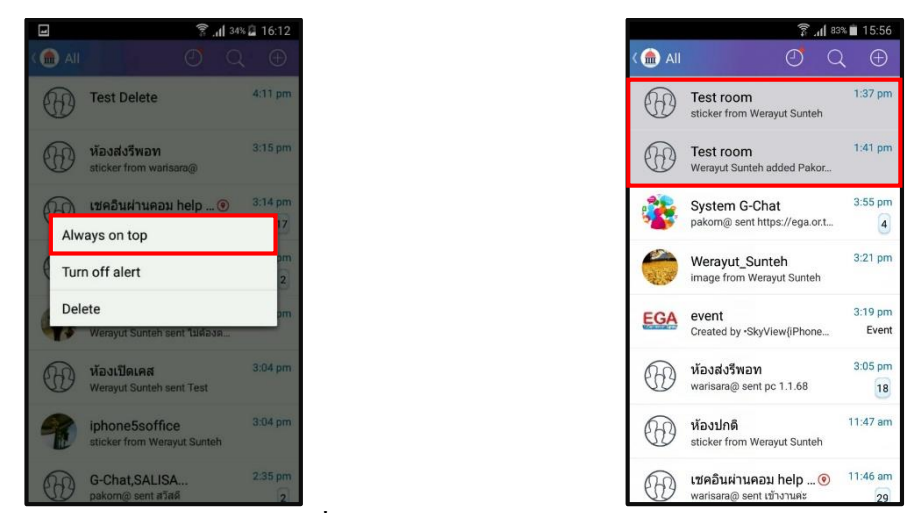

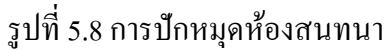

#### 5.9. การออกจากห้องสนทนา (กรณีมีผู้ดูแลห้องมากกว่าหนึ่งคน)

หากผู้ใช้งานเป็นหนึ่งในผู้ดูแลห้องและต้องการออกจากห้องโดยที่ผู้ใช้งานอื่นยังคงสนทนากันในห้องนี้ ต่อทำได้โดย ให้กดค้างที่ห้องสนทนาที่ต้องการ > เลือก Delete > เลือก OK

| ⊒ 5 <u>,6</u> ¢ | » الد 🕄                                           | 88% 📋 13:23 |
|-----------------|---------------------------------------------------|-------------|
| < 🌰 All         | ØC                                                | 2 ⊕         |
| *               | System G-Chat !!!<br>sticker from Verayuth@       | 1:23 pm     |
|                 | Test room<br>sticker from Verayuth@               | 1:23 pm     |
|                 | ห้องคุยงาน Help Desk<br>Verayuth@ sent test       | 1:23 pm     |
|                 | ส่งภาพ<br>image from gchatadmin                   | 1:14 pm     |
|                 | เชคอินฝ่านคอม help 🧿<br>warisara@ sent เข้างานค่ะ | 11:58 am    |
|                 | ห้องเปิดเคส<br>salisa@ sent วับเคส                | 11:54 am    |
|                 | ห้องส่งรีพอท<br>file from salisa@                 | 11:40 am    |
| Ð               | ห้องเก็บเอกสาร<br>image from OBAB iOS 🥕           | Yday        |

| ₽ 5,6 <b>%</b> | (î)<br>F                                    | J 88% 🗎 13:24 |
|----------------|---------------------------------------------|---------------|
| ( 🌰 All        |                                             |               |
|                | System G-Chat !!!<br>sticker from Verayuth@ | 1:23 pm       |
|                | Test room<br>sticker from Verayuth@         | 1:23 pm       |
|                | ห้องคุยงาน Help Desk                        | 1:23 pm       |
| Alw            | ays on top                                  |               |
| ( Turr         | n off alert                                 | pm<br>2       |
| Dele           | ete                                         | im            |
| Co-            | wansara@.sent to to tune                    | 18            |
|                | ห้องเปิดเคส<br>salisa@ sent รับเคส          | 11:54 am      |
|                | ห้องส่งวีพอท<br>file from salisa@           | 11:40 am      |
| 679            | ห้องเก็บเอกสาร<br>image from OBAB iOS /     | Yday          |

รูปที่ 5.9 การออกจากห้องสนทนา

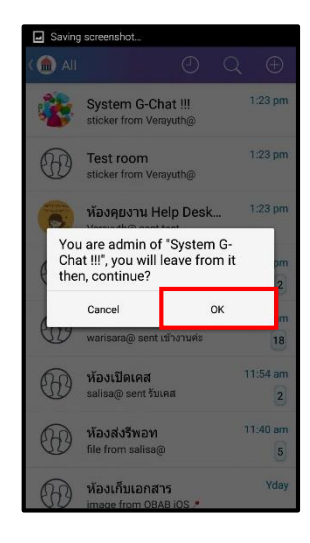

5.10.การถบห้องสนทนา (กรณีเป็นผู้ดูแลห้องเพียงคนเดียว)

หากผู้ใช้งานเป็นผู้ดูแลห้องเพียงคนเดียวและต้องการลบห้องสนทนาทิ้งทำได้โดย ให้กดค้างที่ห้อง สนทนาที่ต้องการ > เลือก Delete > ระบบจะแจ้งว่ามีผู้ดูแลห้องเพียงคนเดียว เลือก Delete อีกครั้ง

| ⊒ 5.6<br>k/s ¢ | 1 h. ŝ                                            | 87% 💼 13:25     |
|----------------|---------------------------------------------------|-----------------|
| ( 🌰 All        | ØC                                                | $\Sigma \oplus$ |
|                | ส่งภาพ<br>image from Verayuth@                    | 1:25 pm         |
|                | ห้องคุยงาน Help Desk<br>sticker from warisara@    | 1:24 pm<br>1    |
| *              | System G-Chat !!!<br>sticker from Verayuth@       | 1:23 pm         |
|                | Test room<br>sticker from Verayuth@               | 1:23 pm         |
|                | เชคอินฝ่านคอม help 🧿<br>warisara@ sent เช้างานค่ะ | 11:58 am        |
|                | ห้องเปิดเคส<br>salisa@ sent รับเคส                | 11:54 am        |
|                | ห้องส่งรีพอท<br>file from salisa@                 | 11:40 am        |
| Ð              | ห้องเก็บเอกสาร<br>image from OBAB iOS 🏞           | Yday            |

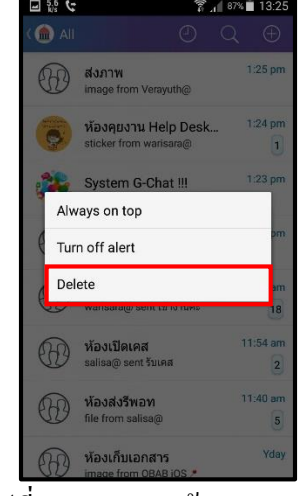

รูปที่ 5.10 การลบห้องสนทนา

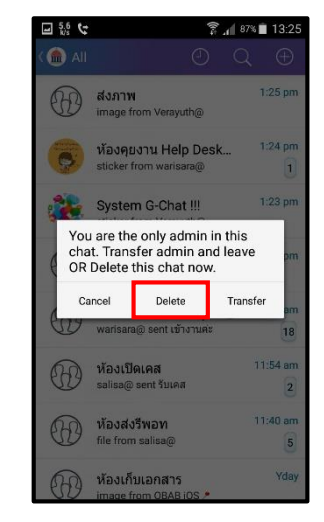

#### 5.11.การโอนสิทธิ์ผู้ดูแลห้อง (กรณีเป็นผู้ดูแลห้องเพียงคนเดียว)

ให้กดค้างที่ห้องสนทนาแล้วเลือก Delete หากผู้ใช้เป็นผู้ดูแลห้องนั้นเพียงคนเดียว สามารถโอนสิทธิ์ได้ โดยเลือกที่ Delete > Transfer > เลือกผู้ใช้ที่ต้องการ > กลิก ✔

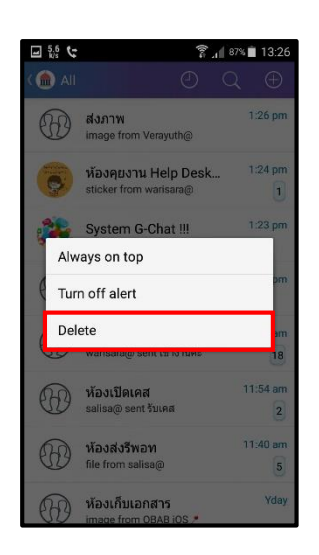

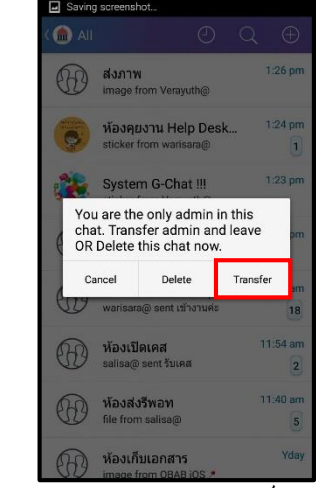

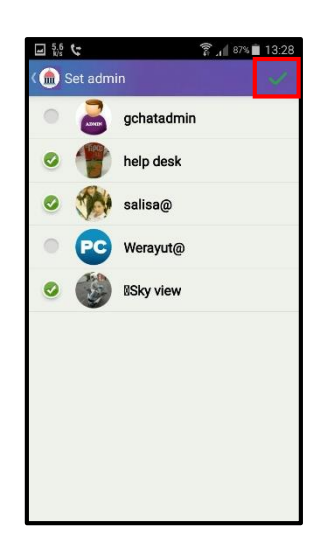

รูปที่ 5.11 การลบและ โอนสิทธิ์ผู้ดูแลห้อง

#### 5.12. การปิดการแจ้งเตือนเฉพาะห้องใดห้องหนึ่ง

สามารถทำได้ 2 วิธี <u>วิธีแรก</u> ที่หน้าแสดงห้องทั้งหมด (All) กดค้างห้องที่ต้องการ > เลือก Turn off alert <u>วิธีที่สอง</u> ในห้องสนทนาที่ต้องการ เลือกข้อมูลห้องผู้สนทนา > คลิกที่รูปเฟือง > คลิก Turn off alert

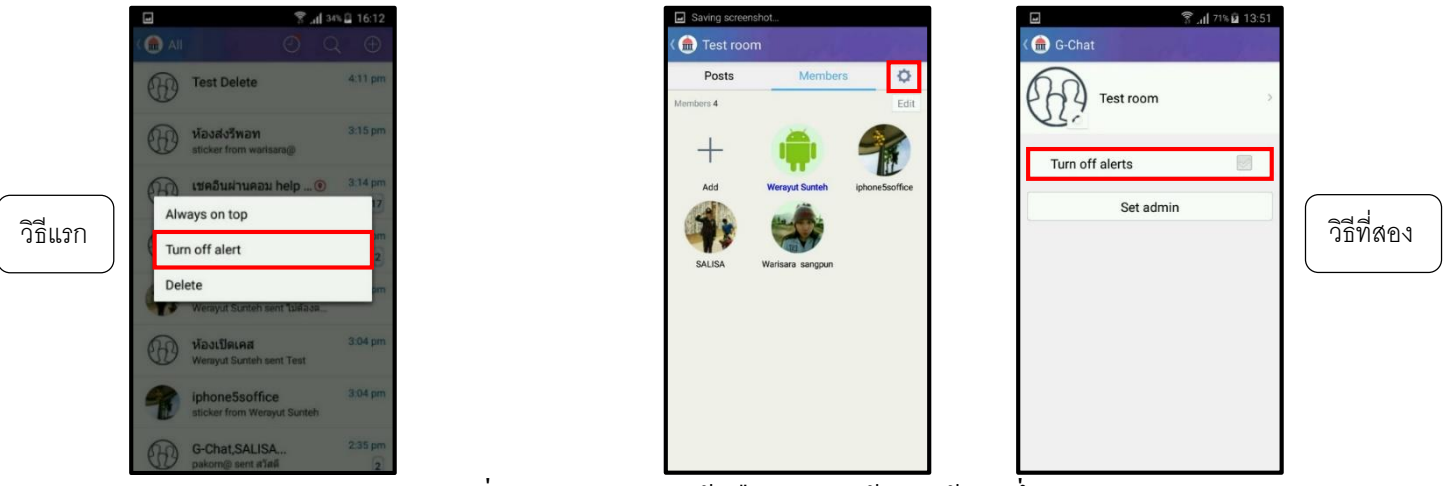

รูปที่ 5.12 การปิดการแจ้งเตือนเฉพาะห้องใดห้องหนึ่ง

# 6. ฟังก์ชั่นภายในห้องสนทนา

ภายในห้องสนทนามีการใช้งานฟังก์ชั่นต่าง ๆ ดังนี้

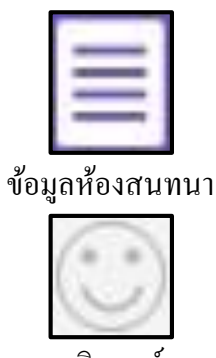

สติกเกอร์

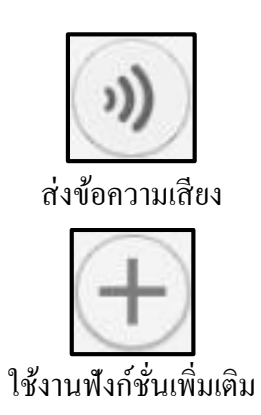

#### 6.1. ฟังก์ชั่นภายในห้องสนทนา

ข้อมูลห้องแบ่งออกเป็น 2 ส่วน ดังนี้

6.1.1.Posts

6.1.2. Members

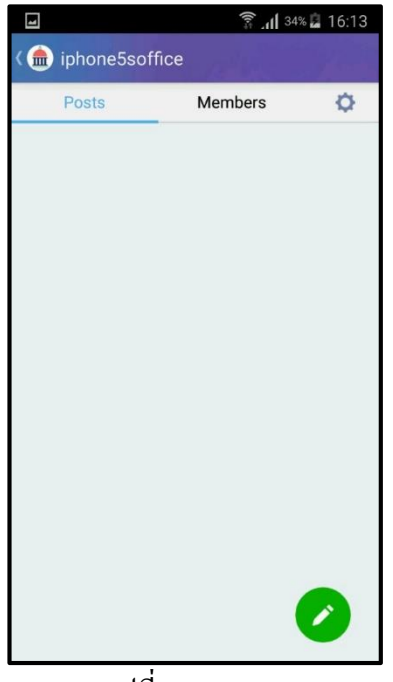

รูปที่ 6.1.1 Posts

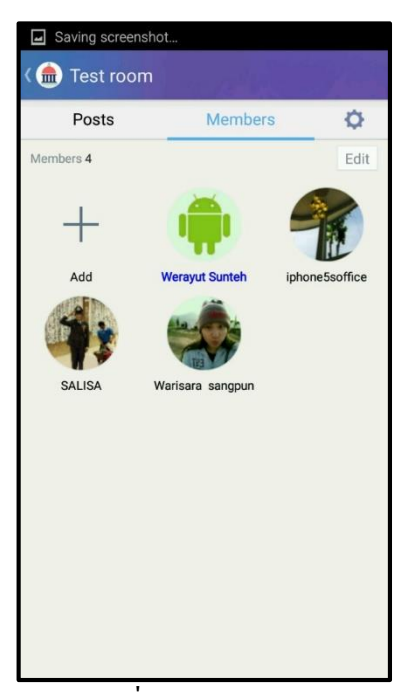

รูปที่ 6.1.2 Members

## 6.2. ฟังก์ชั่นเพิ่มเติม

ฟังก์ชั่นเพิ่มเติม ประกอบด้วย

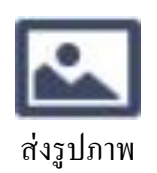

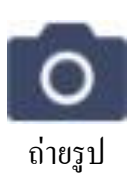

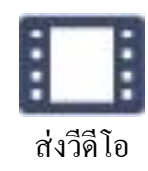

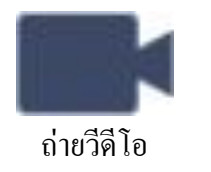

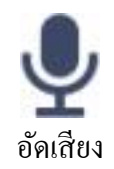

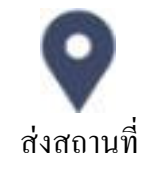

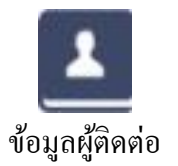

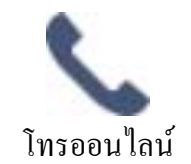

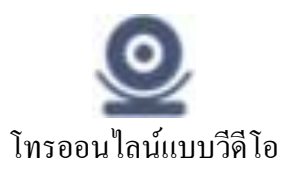

### 7. การสร้างโพสต์

การสร้างโพสต์ คือ การแบ่งปืนเรื่องราวต่างๆ ให้แก่ผู้สนทนาในห้องเดียวกันและยังสามารถแสดง ความคิดเห็นโต้ตอบกันได้

7.1. การสร้างโพสต์ไปที่หน้าห้องสนทนาเลือกที่สัญลักษณ์ Note > เลือกไปที่Post > เลือกรูปดินสอ จากนั้นให้เลือกใส่รายละเอียด ทั้งยังเพิ่มรูปภาพ / วิดีโอ / แสดงสถานที่

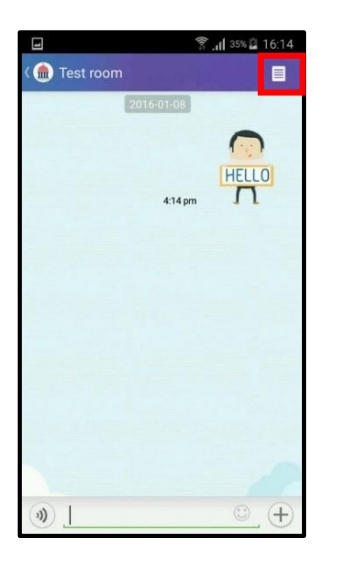

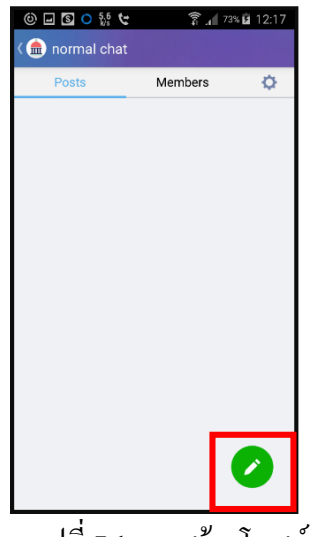

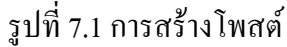

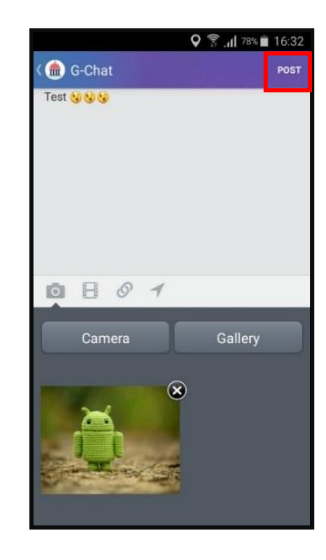

7.2. จากนั้นจะแสดง โพสต์ บน Timeline ของกลุ่มที่เราใช้งานอยู่

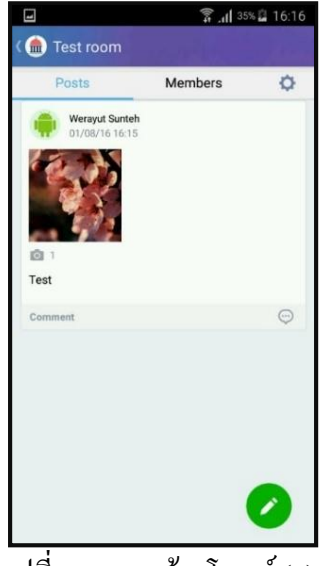

รูปที่ 7.2 การสร้างโพสต์ (2)

## 8. การจัดการสมาชิกภายในห้องสนทนาโดยผู้ดูแลห้อง

#### 8.1. การเพิ่มสมาชิกโดยผู้ดูแลห้อง

8.1.1. คลิกที่ข้อมูลห้อง เลือก Members และคลิกที่ +

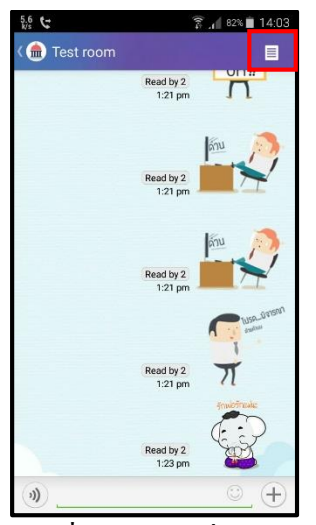

รูปที่ 8.1.1 การเพิ่มสมาชิก

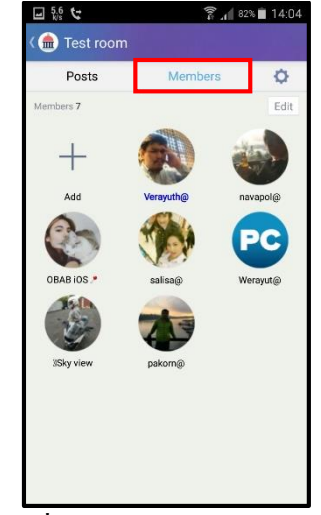

รูปที่ 8.1.1 การเพิ่มสมาชิก (2)

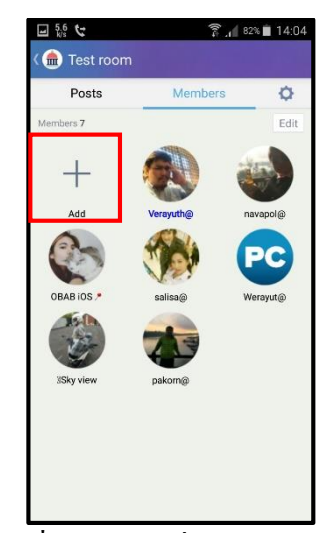

รูปที่ 8.1.1 การเพิ่มสมาชิก (3)

## 8.1.2.เลือกสมาชิกที่ต้องการ และคลิก Select

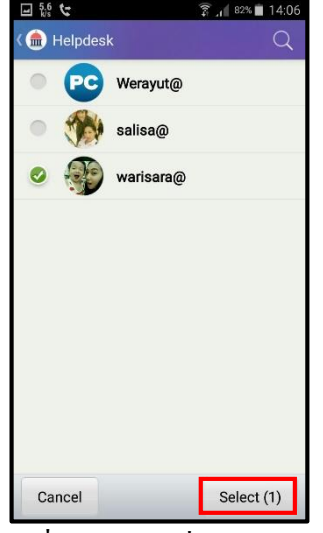

รูปที่ 8.1.2 การเพิ่มสมาชิก (4)

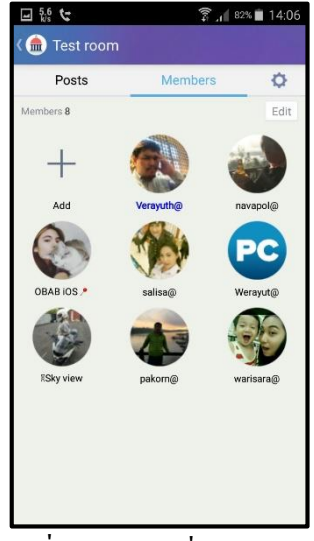

รูปที่ 8.1.2 การเพิ่มสมาชิก (5)

### 8.2. การถบสมาชิกโดยผู้ดูแลห้อง

8.2.1. คลิกที่ข้อมูลห้อง เลือก Members และ คลิกที่ Edit

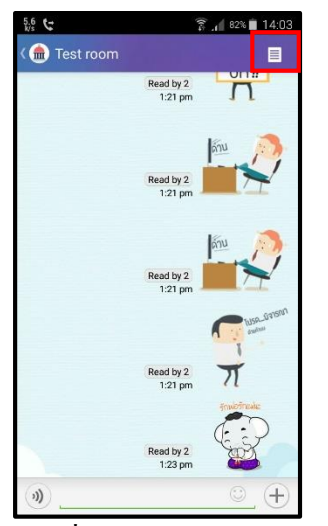

รูปที่ 8.2.1 การลบสมาชิก

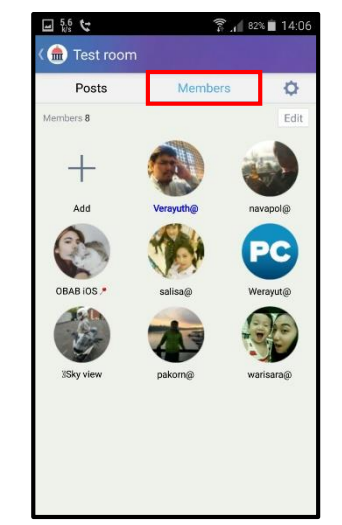

รูปที่ 8.2.1 การลบสมาชิก (2)

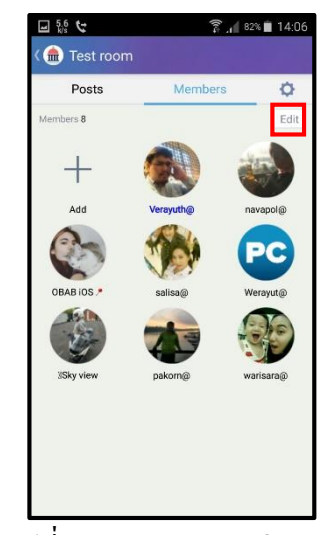

รูปที่ 8.2.1 การลบสมาชิก (3)

8.2.2.เลือกสมาชิกที่ต้องการ กลิก Remove เลือก OK

| ± 🖬 🖬      | 5.6 <b>C</b> | <sup>76%</sup> ■ 14:37 |
|------------|--------------|------------------------|
| K 🂼 Edit   | Members      |                        |
| Members(7) |              |                        |
|            | navapol@     | Remove                 |
| C          | OBAB iOS 🏓   | Remove                 |
| 1          | pakorn@      | Remove                 |
| -          | salisa@      | Remove                 |
|            | warisara@    | Remove                 |
| PC         | Werayut@     | Remove                 |
| (Internet  | Sky view     | Remove                 |
|            |              |                        |

รูปที่ 8.2.2 การลบสมาชิก (4)

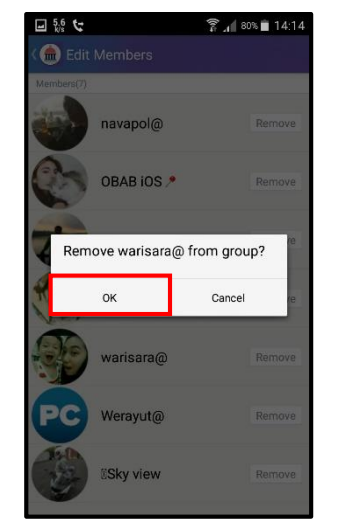

รูปที่ 8.2.2 การลบสมาชิก (5)

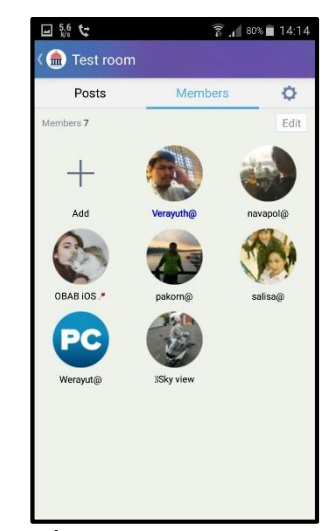

รูปที่ 8.2.2 การลบสมาชิก (6)

#### 8.3. การจัดการผู้ดูแลห้องโดยผู้ดูแลห้อง

8.3.1. คลิกที่ข้อมูลห้อง เลือก Members และคลิกที่รูปเฟือง

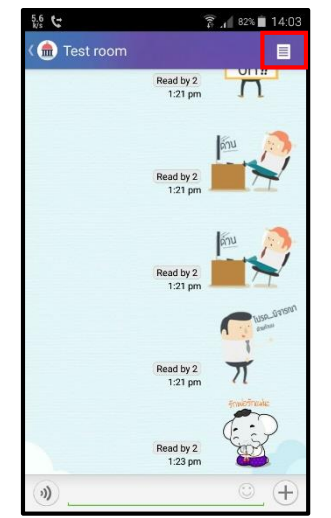

รูปที่ 8.3.1 การเพิ่มผู้ดูแลห้อง

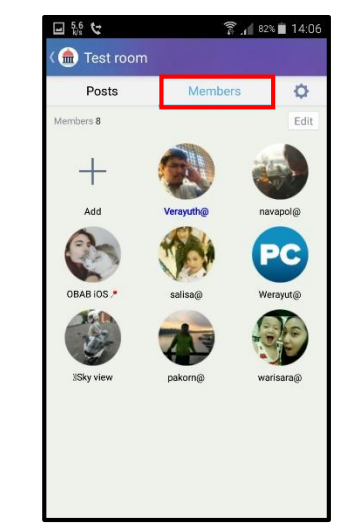

รูปที่ 8.3.1 การเพิ่มผู้ดูแลห้อง (2)

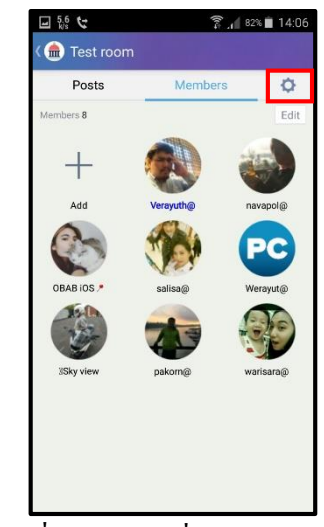

รูปที่ 8.3.1 การเพิ่มผู้ดูแลห้อง (3)

8.3.2. คลิก Set Admin และเลือกสมาชิกที่ต้องการ คลิก 🗌

| I 💀 😋           | 🗊 🚛 74% 💼 14:54 |    | 🖬 🖃 👯 🥲                   | Î.,      |
|-----------------|-----------------|----|---------------------------|----------|
| 🂼 G-Chat        |                 |    | ( 🎰 Set admin             |          |
| Test room       | >               |    | 📀 🚯 Veray                 | uth@     |
| TI'             |                 |    | 💿 🍻 navap                 | ol@      |
| Turn off alerts |                 |    | 🥝 🀑 овав                  | i0S 🤊    |
| Set admir       | n               |    | 💿 🚁 pakor                 | n@       |
|                 |                 |    | salisa                    | ı@       |
|                 |                 |    | waris                     | ara@     |
|                 |                 |    | PC Weray                  | yut@     |
|                 |                 |    | 📀 🍪 🛚 Sky v               | view     |
|                 |                 |    |                           |          |
|                 |                 |    |                           |          |
|                 | ผ้ดแถห้อง (4    | 4) | ร <u>ปที่ 8</u> .3.2 การเ | พิ่มผ้ดแ |

รูปที่ 8.3.2 การเพิ่มผู้ดูแลห้อง (5)

## 9. การใช้งานฟังก์ชั่นค้นหา

การ Search นอกจากข้อความแล้ว ผู้ใช้งานสามารถค้นหาข้อมูลอื่นได้อีก เช่น ค้นหาห้องสนทนา , ผู้ใช้งาน , ชื่อกลุ่มผู้ใช้งาน , คำบรรยายใต้ภาพ และ ชื่อเอกสาร ฯลฯ

9.1. ไปที่ห้องสนทนาและเลือกที่ สัญลักษณ์ Search ดังรูป

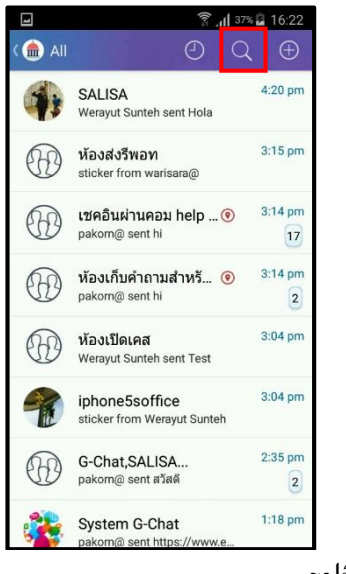

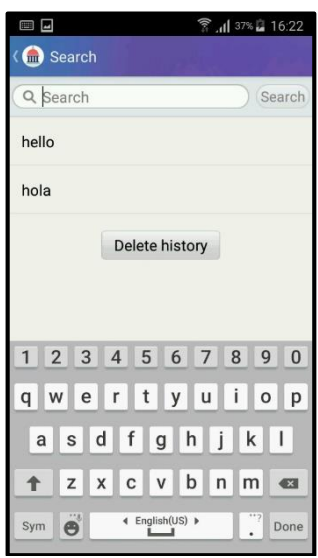

รูปที่ 9.1 การค้นหาข้อความ

9.2. กรอกข้อความที่ต้องการหา

| u 🗊 . اا 40%          | a 16:31 |  |                                 | र्दे '''' 10%          |
|-----------------------|---------|--|---------------------------------|------------------------|
| Search                | ALLER   |  | < 🎰 Search mes                  | sage result            |
| Q hello 🛞             | Search  |  | •SkyView<br>hello<br>From: Wash | v{iPhone6}∙<br>เปิดเคส |
| User name found: 1    | >       |  | komson<br>hello<br>From: G-CH   | nat Support            |
| User account found: 1 | >       |  | Pakorn I<br>hello<br>From: Syst | <b>Vilwong</b>         |
| Message found: 21     | >       |  | •SkyView<br>hello<br>From: Syst | v{iPhone6}•            |
| Chat found: 1         | >       |  | Werayut<br>hello                | Sunteh                 |
| -                     |         |  | Werayut<br>hello                | Sunteh                 |
|                       |         |  | navapol<br>Hello                | em G-Chat              |
|                       |         |  | wutthipa<br>Hello!!!!!          | it<br>                 |
|                       |         |  | Pakorn I                        | Vilwong                |

รูปที่ 9.2 การค้นหาข้อความ (2)

# 10.การตั้งค่าการใช้งานแอปพลิเคชัน

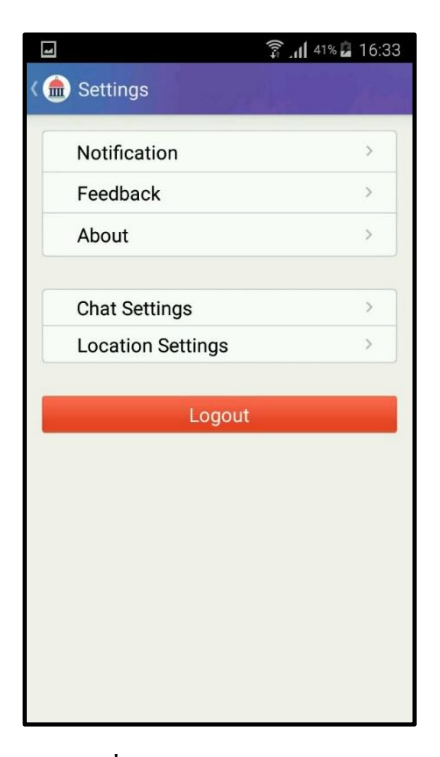

รูปที่ 10 การใช้งาน Setting

#### Setting ประกอบด้วย 5 ส่วน

| Notification     | : ตั้งค่าเกี่ยวกับการแจ้งเตือน            |
|------------------|-------------------------------------------|
| Feedback         | : แจ้งปัญหาการใช้งาน                      |
| About            | : ตรวจสอบเวอร์ชันของแอปพลิเคชัน           |
| Chat Setting     | : ตั้งค่าขนาคตัวอักษร                     |
| Location Setting | : ตั้งก่าเกี่ยวกับการแสดงตำแหน่งผู้ใช้งาน |

#### 10.1.Notification : การแจ้งเตือน

| <del>ب</del> ا ا | 5.8                               |        |        | ([0:     | . 82    | % 💼 12                                                                                                    | l·27 |
|------------------|-----------------------------------|--------|--------|----------|---------|----------------------------------------------------------------------------------------------------|------|
| < 🌰              | G-Chat                            |        |        | 41       |         |                                                                                                    |      |
|                  | Notifica                          | ition  |        |          |         |                                                                                                    |      |
|                  | Vibrate                           |        |        |          |         | <ul> <li>Image: A start of the start of the start of</li></ul> |      |
|                  | Sound                             |        |        |          |         |                                                                                                    |      |
|                  | Note comment<br>Only Notification |        |        |          |         |                                                                                                    |      |
|                  | Do not                            | distur | b      |          |         |                                                                                                    |      |
| Seleo            | ct the days<br>v                  | you da | not wa | nt to be | disturl | bed                                                                                                    |      |
| SL               | МО                                | TU     | WE     | тн       | FR      | SA                                                                                                    |      |
| All [            | Day                               |        |        |          |         | $\sim$                                                                                                    | /    |
| Beg              | Begin                             |        |        |          | 5:00 p  | m                                                                                                    |      |
| End              |                                   |        |        |          |         | 8:00 a                                                                                                    | m    |
|                  |                                   |        |        |          |         |                                                                                                    |      |

รูปที่ 10.1 การใช้งาน Setting (2)

## การตั้งค่าการแจ้งเตือน ประกอบค้วย 4 ส่วน

| Notification   | : การแจ้งเตือน                             |
|----------------|--------------------------------------------|
| Vibrate        | : ระบบสั้น                                 |
| Sound          | : เสียงแจ้งเตือน                           |
| Note comment   | : การแจ้งเตือนเมื่อมีข้อความตอบกลับในโพสต์ |
| Do not disturb | : ห้ามรบกวน มีรายละเอียดดังนี้             |
| All day        | : ตั้งค่าห้ามรบกวนทุกวัน                   |
| Begin          | : ตั้งค่าเวลาที่เริ่มการห้ามรบกวน          |
| End            | : ตั้งก่าเวลาที่สิ้นสุดการห้ามรบกวน        |

#### 10.2.Feedback : แจ้งปัญหาการใช้งานผ่านช่องทางต่าง ๆ

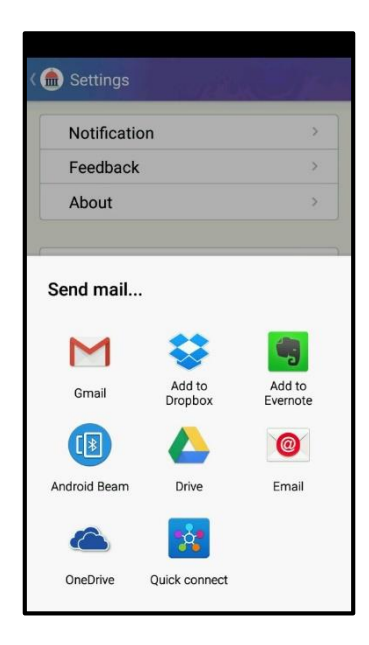

รูปที่ 10.2 การใช้งาน Setting (2)

10.3.About : ตรวจสอบเวอร์ชันของแอปพลิเคชัน

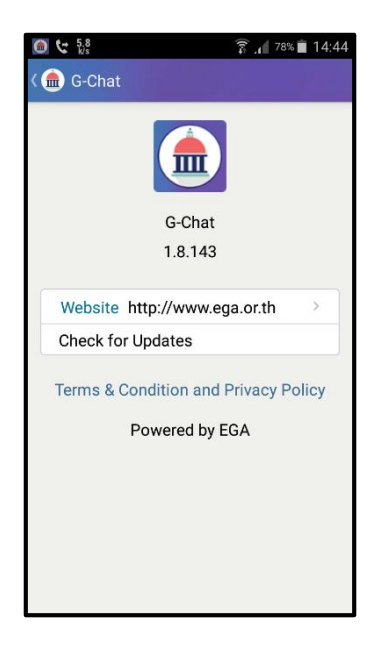

รูปที่ 10.3 การใช้งาน Setting (3)

10.3.1. หากเวอร์ชันแอปพลิเคชัน ไม่ใช่เวอร์ชันล่าสุด ให้คลิกที่ Check for update แอปพลิเคชัน จะทำการตรวจสอบว่าแอปพลิเคชัน เป็นเวอร์ชันล่าสุดหรือไม่

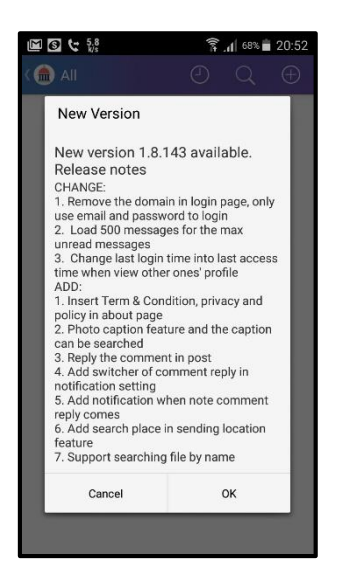

รูปที่ 10.3.1 การใช้งาน Setting (4)

10.3.2. จากนั้นระบบจะเข้าสู่หน้าเว็บบราวเซอร์ ทำการคาวน์โหลดและติดตั้งเหมือนกับที่ได้ กล่าวไว้

10.4.Chat Setting : ตั้งค่าขนาดตัวอักษร

|                                 | 🗊 .dl 50% 🖬 16:59 | 1 | -                                   | <sup>ء</sup> اו. 🗟 |
|---------------------------------|-------------------|---|-------------------------------------|--------------------|
| at Settings                     | Bern Herei        |   | < 🂼 Chat Settings                   |                    |
| nt Size: Medium<br>at font size |                   |   | Font Size: Medium<br>Chat font size |                    |
|                                 |                   |   | Font Size                           |                    |
|                                 |                   |   | Small                               |                    |
|                                 |                   |   | Medium                              |                    |
|                                 |                   |   | Large                               |                    |
|                                 |                   |   | Cance                               | el.                |

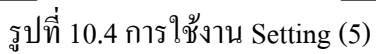

10.5.Location Setting : ตั้งค่าการแสดงสถานที่

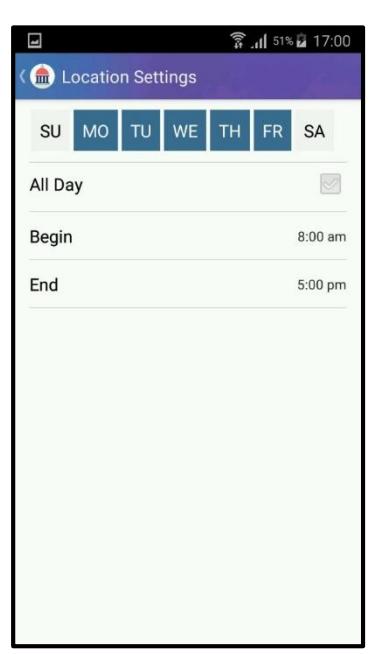

รูปที่ 10.5 การใช้งาน Setting (6)

การตั้งค่าการแสดงสถานที่ประกอบด้วย 3 ส่วน

All day : ตั้งค่าการแสดงสถานที่ทุกวัน หากไม่ต้องการตั้งเป็นทุกวัน

สามารถเลือกวันได้ ( วันที่เลือกให้แสดงจะมีพื้นหลังเป็นสีน้ำเงิน )

- Begin : กำหนดเวลาเริ่มการแสดงสถานที่
- End : กำหนดเวลาสิ้นสุดการแสดงสถานที่